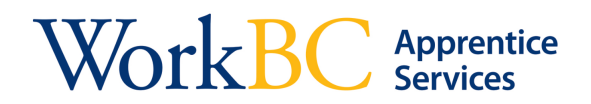

## **Retrieving your El Reference Code**

- 1. You will receive an email or text message to the account that you used when you completed your application for **WorkBC Apprentice Services Financial Supports** online.
  - The email "Subject" will read: Apprentice Training Supports Pre-Approved
  - The email text will say the following:

"Your application for additional Financial Supports for Apprentices has been received. Please visit http://apply.workbc.ca to learn about any additional information and requirements related to your application."

2. Click on <a href="http://apply.workbc.ca">http://apply.workbc.ca</a> to go to the login page. Select the Sign in option.

| WorkBC                                              |                                                                                                    | Français                                                                                |
|-----------------------------------------------------|----------------------------------------------------------------------------------------------------|-----------------------------------------------------------------------------------------|
|                                                     | Welcome to Online Employment Services Online Employment Services provides online access to WorkBC for residents of British Columbia. If you are currently receiving services through WorkBC, Online Employment Services will allow you to securely access your current information online. You will be able to communicate electronically with your WorkBC Centre, apply for service, upload documents and view your account information. Sign in to find employment opportunities and discover specific services and supports that may be available to you. If you dont already have a WorkBC account, select 'create an account' to begin. | have an OES account<br>Sign in +D<br>not have an OES account<br>Create an account       |
|                                                     | Links to other resources:<br>WorkBC<br>WorkBC Apprentice Services<br>WorkBC Employment Services<br>WorkBC Saststive Technology Services<br>My Self Serve                                                                                                    |                                                                                         |
| Home Dischimer Privacy. Terms of Lise Accessibility | Convibit                                                                                                    | This program is funded by the Government of Canada and the Province of British Columbia |

One you have clicked on *Sign in* you will be directed to login with either your BC Services Card or your Basic BCeID. Please ensure you are using the same login information you entered when you registered for WorkBC Online Employment Services.

After entering your login information, you will be directed to your Logon History. Click Next.

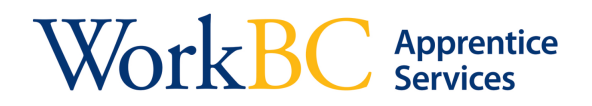

3. Your Messages inbox will be displayed with the Pre-Approved message bolded in the list of messages. Select the Pre-Approved message in the Message list to view information on applying for Employment Insurance. Additionally, if you navigate to the Applications menu item, your Pre-Approved Apprentice Application will display your **EI reference code** as shown below.

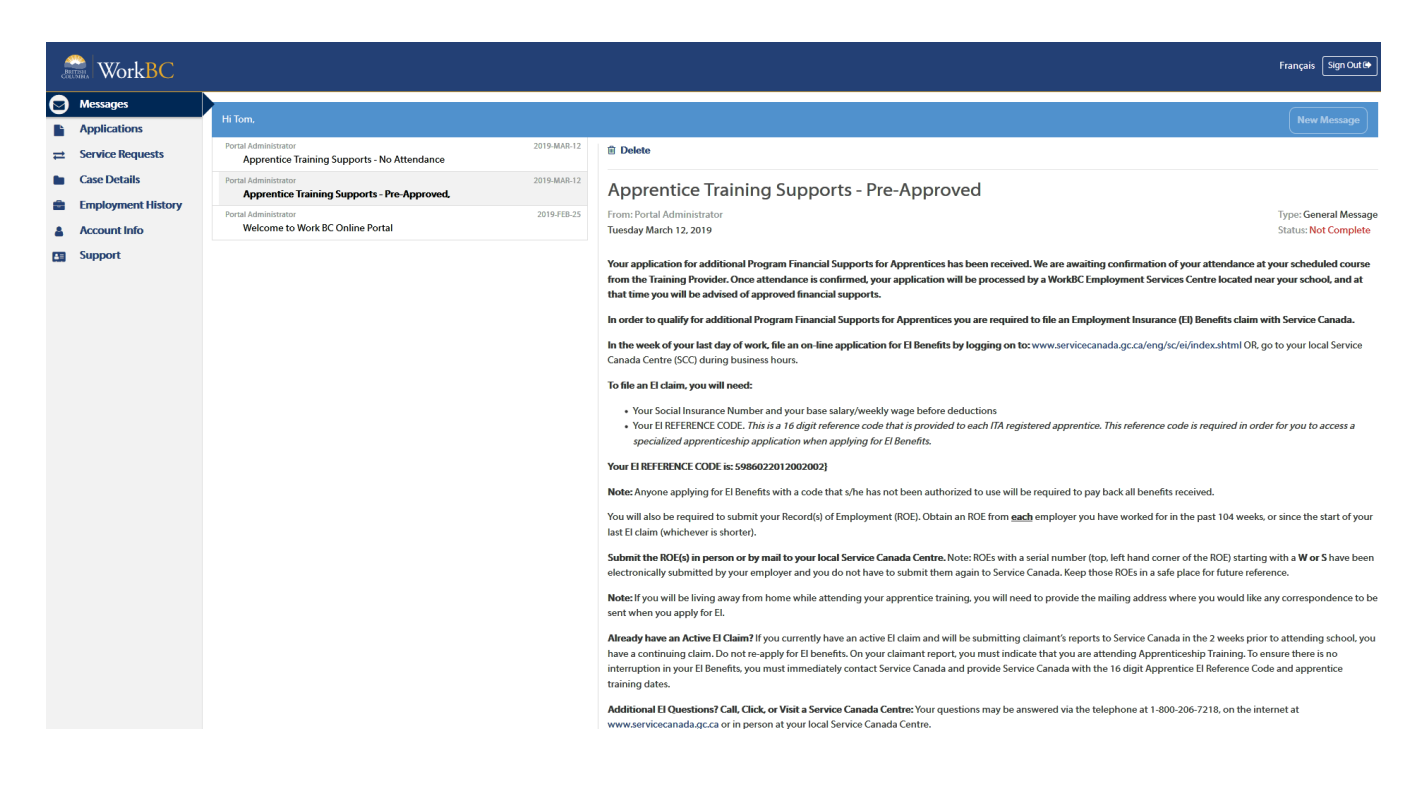

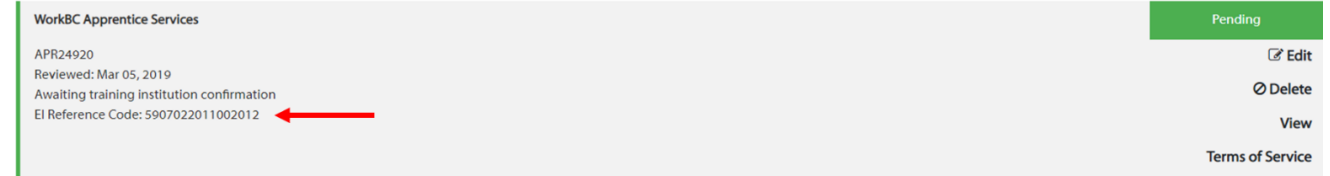

If you have questions about this process you can click on the *Support* menu link to contact your WorkBC Centre.

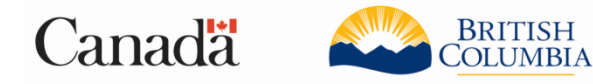

This program is funded by the Government of Canada and the Province of British Columbia.